## **InReach Mini Short Instructions**

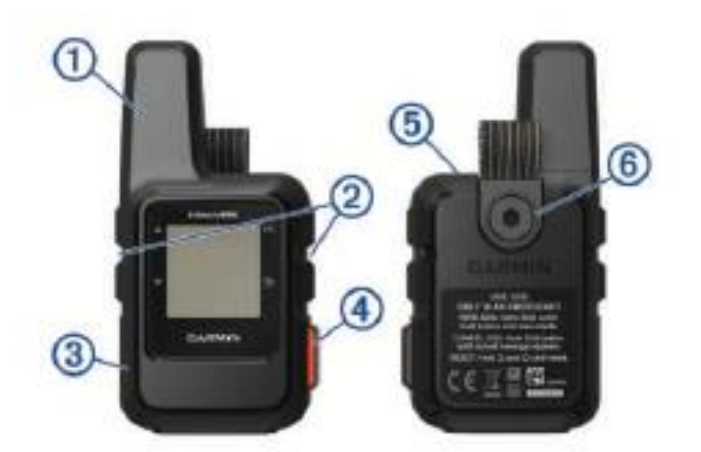

| 1 | Internal Iridium <sup>®</sup> antenna | ▲  | Select to scroll through menus, pages, and settings.                                                         |
|---|---------------------------------------|----|----------------------------------------------------------------------------------------------------|
| 2 | Keys                                  | V  |                                                                                                    |
| 3 | Micro-USB port (under weather cap)    | Ð  | Select to cancel or return to the previous page.                                                             |
| 4 | SOS button (under protective cap)     | OK | Select to choose an option or to acknowledge a message.<br>From the home page, select to open the main menu. |
| 5 | Power key                             | Φ  | Select to turn the device on.<br>Select to open the Power menu.                                              |
| 6 | Mounting screw                        |    |                                                                                                    |

| Sending a Preset Text (unlimited and free)                       | Sending a Quick or a Custom Text                               |
|------------------------------------------------------------------|----------------------------------------------------------------|
| Make sure that you have a clear view of the sky.                 | From the Messages page, select OK.                             |
| Switch on the unit                                               | Select New Message > Select Contacts.                          |
| From the main menu, select Send Preset.                          | Choose recipients from your contacts list, and select Done.    |
| Choose a preset message, and select Send.                        | Select an option:                                              |
| TIP: You can select View Details to view the content and         | To start with a pre-written message, select "Pick Quick Text." |
| recipient of the preset message.                                 | To write a custom message, select Write Message.               |
| To <b>reply</b> to a message, select the message of interest and | NOTE: To select from the autocomplete options, begin typing    |
| select quick reply. Choose the option you want to send           | a word, hold OK, and use and to scroll through the options.    |
| and press $\checkmark$ .                                         | When you have finished your message, select V to Send.         |
|                                                                  | Replying to a Message                                          |
|                                                                  | From the Messages page, select OK.                             |
|                                                                  | Select a conversation, and select Reply.                       |
|                                                                  | Select an option:                                              |
|                                                                  | •To start with a pre-written message, select Pick Quick Text.  |
|                                                                  | •To write a custom message, select Write Message.              |
|                                                                  | When you have finished your message, select 🗸 to Send.         |

## Responding to an e-mail sent by InReach

Do not reply to an e-mail sent by an InReach unit. **Instead**, from your smart phone or computer click on the link provided in the e-mail. The link will take you to a map with the location of the InReach unit. The Map has an active field where you can type your respond to the e-mail.

| <b>Initiating an SOS</b> | Rescue                                  | Sending a custom SOS message                               |
|--------------------------|-----------------------------------------|------------------------------------------------------------|
| (Only in a REAL          | emergency situation!!!)                 | (Only in a REAL emergency situation!!!)                    |
|                          | 1. Lift the protective cap.             | After pressing the SOS button to initiate an SOS rescue,   |
| 0                        | 2. Hold the SOS key. You don't have to  | you can reply with a custom message using the SOS page.    |
|                          | turn on the device. The SOS key will    | Select Reply to compose a custom SOS message.              |
| 0                        | activate it.                            | When you have finished your message, select 🖌 to           |
|                          | 3. Wait for the SOS countdown. The      |                                                            |
|                          | countdown gives you a chance to         | Canceling an SOS Rescue                                    |
|                          | cancel the rescue request.              | If you no longer need assistance, you can cancel an SOS    |
| The device sends a       | default message to the emergency        | rescue after it is sent to the emergency response service. |
| response service w       | vith details about your location.       | Lift the protective cap, and hold the SOS button.          |
| 4. Reply to the cor      | firmation message from the emergency    | Select Cancel SOS.                                         |
| response service.        |                                         | When prompted to confirm your cancellation request,        |
| Your reply shows t       | hat you are capable of interacting with | select Cancel SOS.                                         |
| emergency respon         | se service during the rescue.           | Your device transmits the cancellation request. When you   |
| NOTE: While in SO        | S mode, the device cannot be turned     | receive a confirmation message from the emergency          |
| off                      |                                         | response service, the device returns to normal operation   |